# **Procédure mise en place d'un <b>Popup**

# A) Qu'est ce qu'un popup ?

Un Popup est une fenêtre qui apparaît à l'écran sur une page d'un site .

avec un bouton de Fermeture de la fenêtre

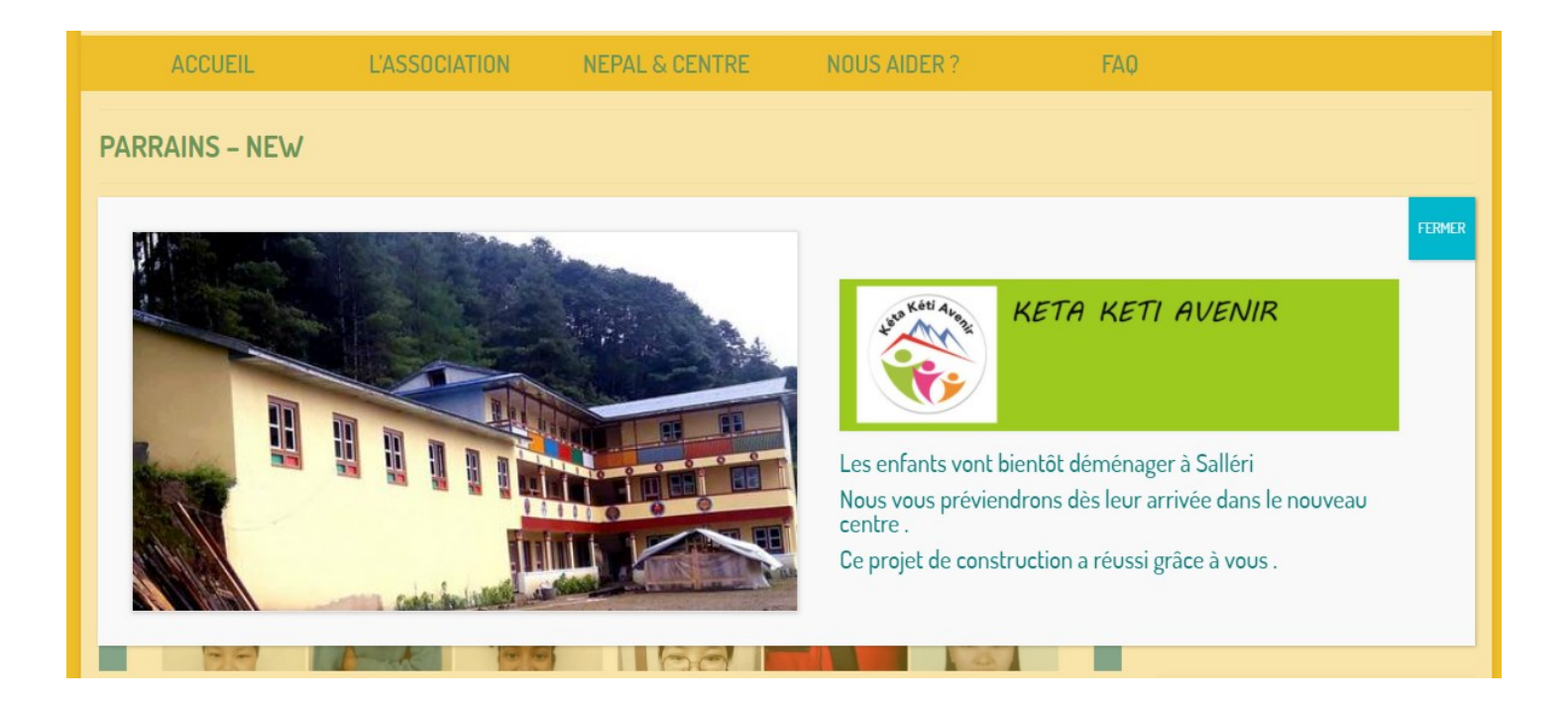

# B) Création et paramétrage d'un Popup.

1) Se connecter au Back Office de Word Press

https://ketaketiavenir.com/wp-login/

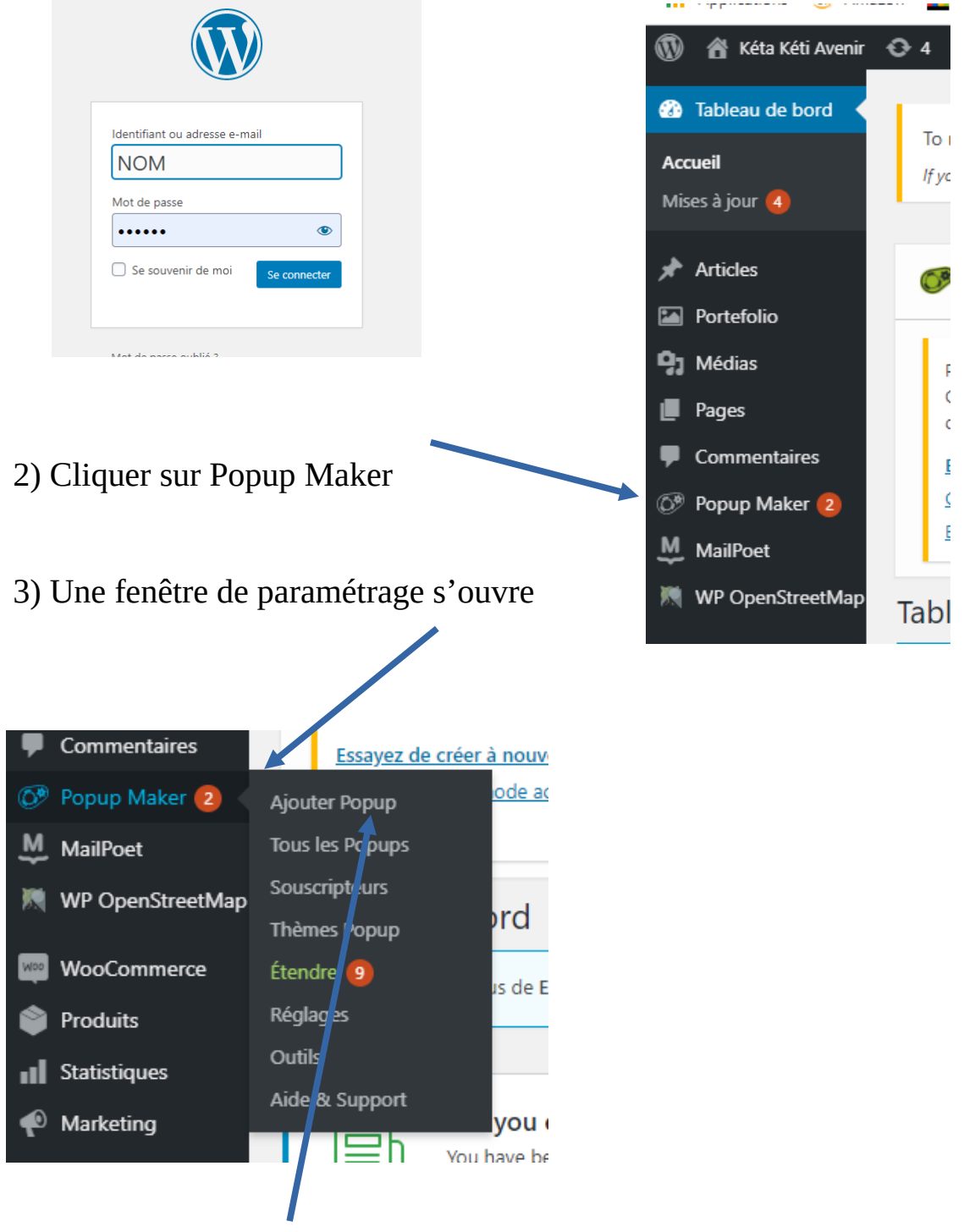

4) Cliquer sur ajouter un Popup

#### 5) Création du Popup.

L'éditeur de Bloc de WordPress s'affiche avec en dessous les options de paramétrage du popup

+

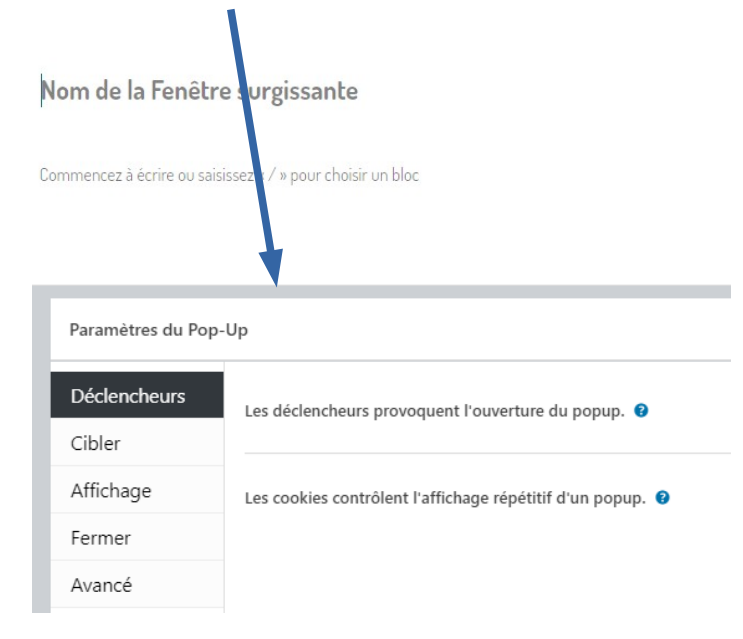

# Suivre les étapes suivantes :

#### 1) Donner un Nom au popup

#### **Popup Annonce Parrains**

Commencez à écrire ou saisissez « / » pour choisir un bloc

2) Rédiger le Popup en utilisant la gestion des Blocs en cliquant sur le **Plus** à droite

Quand on clique sur le **Plus** les options de l'éditeur de bloc apparaîssent .

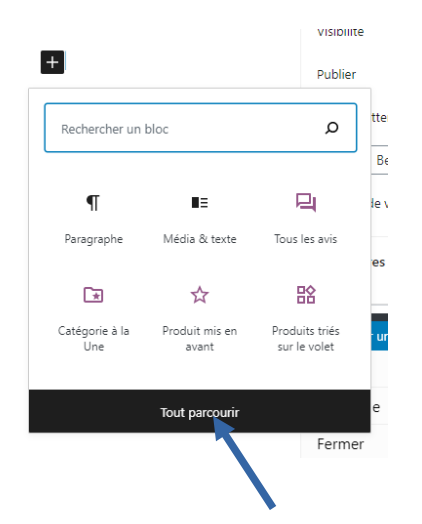

\* Cliquer sur « Tout parcourir » pour voir afficher sur le bandeau de gauche toutes les possibilités de saisie .

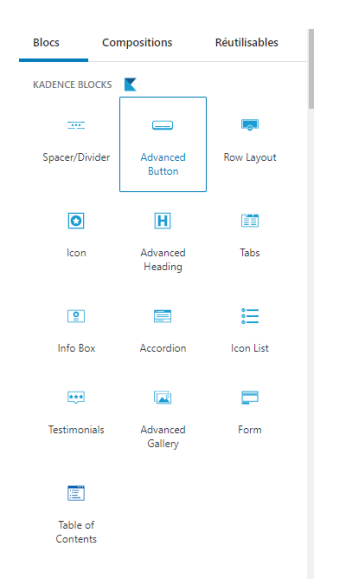

#### \* Option pour la Mise en page .

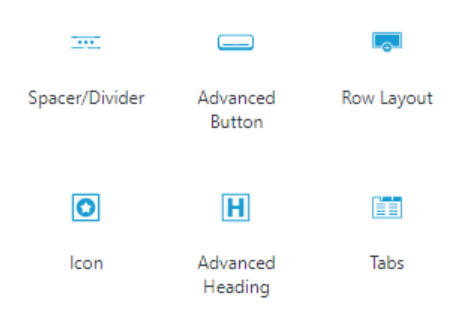

#### \* Options pour la saisie des Textes

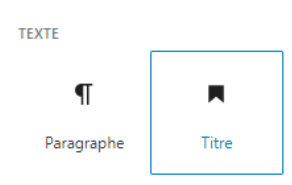

#### \* Options pour la saisie des Médias

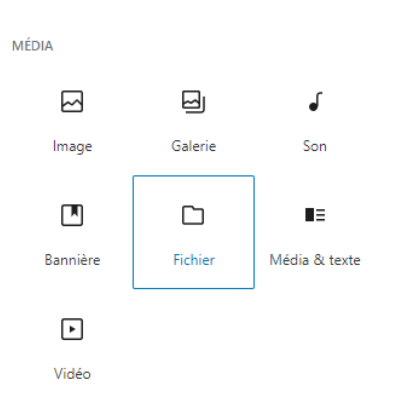

Une Documentation à part expliquera comment utiliser la gestion des Blocs dans WordPress pour rédiger des pages et dans ce cas précis un Popup

#### **Popup Terminé**

#### **Popup Annonce Parrains**

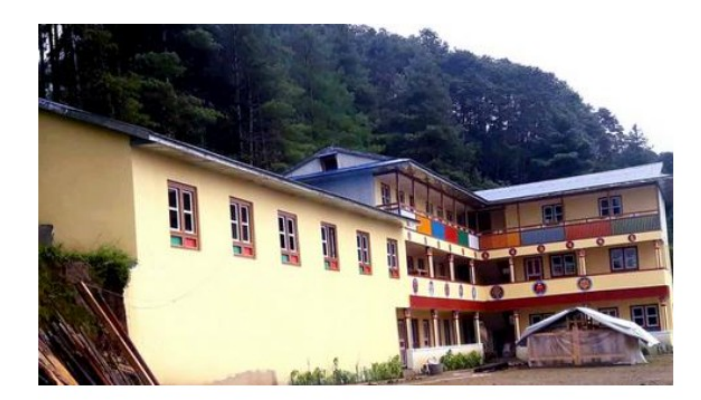

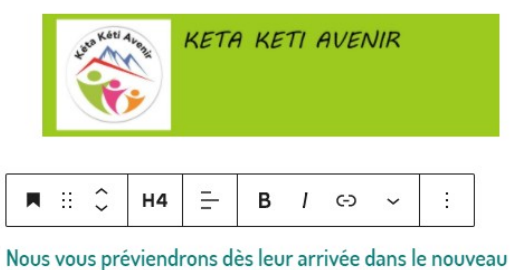

centre

Encore merci pour votre participation à la construction du nouveau Centre .

Quand la rédaction est terminée, il faut alors le sauvegarder en le Publiant.

Pour cela il faut cliquer en haut à Droite sur « Publier »

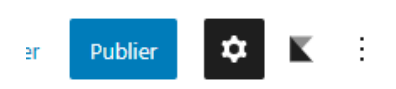

On publiera le Popup en choisissant « Public »

| Cont<br>Votre<br>et he | firmez-vous la planification ?<br>e travail sera mis en ligne à la date<br>eure planifiée.                                                                    |
|------------------------|----------------------------------------------------------------------------------------------------|
| Visik                  | pilité : Public ^                                                                                                    |
| 0                      | Public<br>Visible pour tout le monde.                                                                                                    |
| 0                      | Privé<br>Uniquement visible pour les<br>administrateur·ices et les<br>éditeur·ices.                                                                           |
| 0                      | Protégé par mot de passe<br>Protégé avec un mot de passe<br>que vous définissez. Seules les<br>personnes le connaissant<br>pourront accéder à la publication. |
| Publ                   | ier : 7 décembre 2020 20 h 30 min                                                                                                    |
| dé<br>20               | cembre 🗸 07 2020                                                                                                    |

On peut choisir la Date de publication .

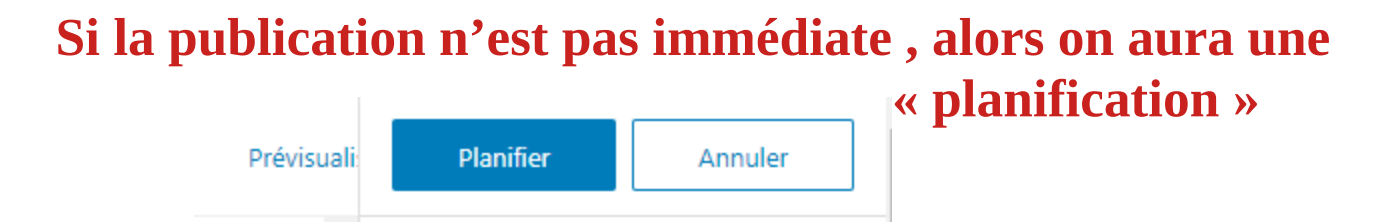

3) Quand le Popup est Publiér ou Planifié , on passe alors au paramétrage

| Paramètres du Pop-Up |                                                            |  |
|----------------------|------------------------------------------------------------|--|
| Déclencheurs         | Les déclencheurs provoquent l'ouverture du popup. 3        |  |
| Cibler               |                                                            |  |
| Affichage            | Les cookies contrôlent l'affichage répétitif d'un popup. 🚱 |  |
| Fermer               |                                                            |  |
| Avancé               |                                                            |  |

# A) Paramétrage du déclencheur

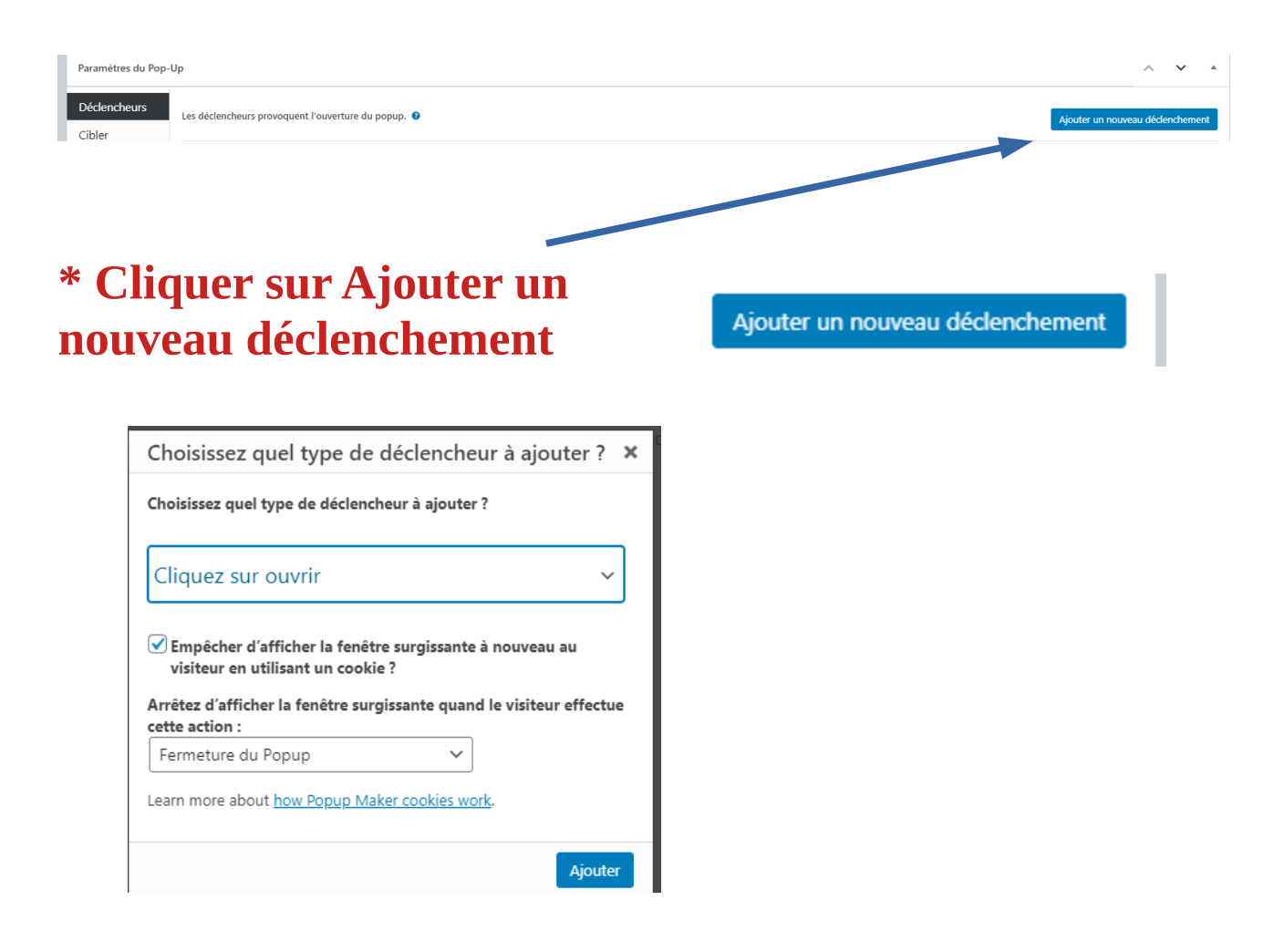

# **Choisir ces entrées**

|   | Choisissez quel type de déclencheur à ajouter ?                                              |
|---|----------------------------------------------------------------------------------------------|
| ( | Choisissez quel type de déclencheur à ajouter ?                                              |
|   | Temporisation / Ouverture automatique                                                        |
| ( | Empêcher d'afficher la fenêtre surgissante à nouveau au<br>visiteur en utilisant un cookie ? |
|   | erter action :                                                                               |
|   | Fermeture du Popup 🗸                                                                         |
| l | earn more about <u>how Popup Maker cookies work</u> .                                        |
|   | Ajoute                                                                                       |
|   |                                                                                              |
|   |                                                                                              |
|   |                                                                                              |
|   |                                                                                              |

# Valider en cliquant sur Ajouter

Principe : Si l'on veut qu'il ne s'affiche qu'une seule fois , alors le système crée un Cookie , ce qui permettra au système de savoir que celui-ci a déja été ouvert .

On peut supprimer ce cookie ensuite en modification si besoin

\* Une deuxième fenêtre s'affiche pour déterminer les Paramètres de Délai

| Paramètres de délai |                                                                                                    |
|---------------------|----------------------------------------------------------------------------------------------------|
| Général             | Délai<br>500 <sub>ms</sub> - +<br>Délai en millisecondes avant l'ouverture du popup<br>Nom du cookie<br>× pum-4146<br>×<br>Choisissez les cookies qui désactiveront ce déclencheur ? |
|                     | Ajouter                                                                                                    |

Si l'on veut que le Popup s'affiche dès l'ouverture de la fenêtre , on laissera 500ms .

Le nom du cookie permettra l'affichage qu'une seule fois . On peut alors le supprimer si l'on veut qu'il s'affiche à chaque ouverture de la page .

## Valider en cliquant sur Ajouter

#### Le déclencheur est alors paramétré

| _                |                                         |             |            |         |
|------------------|-----------------------------------------|-------------|------------|---------|
| Paramètres du Po | op-Up                                   |             |            |         |
| Déclencheurs     | Les déclencheurs provoquent l'ouverture | du popup. 📀 |            |         |
| Cibler           |                                         |             |            |         |
| Affichage        | Туре                                    | Cookie      | Réglages   | Actions |
| Fermer           | Temporisation / Ouverture               | pum-4146    | Délai: 500 | Ø×      |
| Avancá           | automatique                             |             |            |         |

# **B) Paramétrage du Ciblage du popup**

| Paramètres du Poj | p-Up                                                                                                    |  |  |
|-------------------|----------------------------------------------------------------------------------------------------|--|--|
| Déclencheurs      | Les conditions vous permettent d'afficher votre popup sur un segment ciblé d'utilisateurs de votre site. 😮                    |  |  |
| Cibler            | Par défaut, ce popup sera chargée sur toutes les pages de votre site et pour tous les utilisateurs.                           |  |  |
|                   | <ul> <li>Ciblez le popup sur un segment spécifique en ajoutant les conditions ci-dessous.</li> </ul>                          |  |  |
| Affichage         | Cliquez sur le bouton () d'une condition choisie pour cocher son contraire. Le bouton deviendra rouge () lorsqu'il est actif. |  |  |
| Fermer            | Choisissez une condition pour cibler votre popup sur un contenu spécifique ou divers autres segments.                         |  |  |
| Avancé            | Choisissez une condition                                                                                                    |  |  |
|                   | Désactiver ce popup sur les appareils mobiles                                                                                 |  |  |
|                   | Désactiver cette fenêtre surgissante sur les tablettes.                                                                       |  |  |

\* Par ce paramétrage on choisira les fenêtres dont l'ouverture déclenchera l'apparition du popup

\* On pourra également décider si l'on veut que le popup apparaisse également sur les Mobiles ou les Tablettes .

Dans notre exemple on choisira la page Parrains comme page de déclenchement

| Cibler    | <ul> <li>Par défaut, ce popup sera chargée sur toutes les p</li> <li>Ciblez le popup sur un segment spécifique en aio</li> </ul> |
|-----------|----------------------------------------------------------------------------------------------------|
| Affichage | <ul> <li>Cliquez sur le bouton <b>0</b> d'une condition choisie r.</li> </ul>                                                    |
| Fermer    | Choisissez une condition pour cibler votre por                                                                                   |
| Avancé    |                                                                                                    |
|           | Général<br>Page d'accueil                                                                                                    |
|           | Page de résultats de recherche<br>Page d'erreur 404                                                                              |
|           | Pages plus d'optic<br>Tous les Pages                                                                                             |
|           | Pages : Sélectionné                                                                                                    |

| Paramètres du Poj | p-Up                                                                                                    |
|-------------------|----------------------------------------------------------------------------------------------------|
| Déclencheurs      | Les conditions vous permettent d'afficher votre popup sur un segment ciblé d'utilisateurs de votre site. 😮                                                                                                    |
| Cibler            | Par défaut, ce popup sera chargée sur toutes les pages de votre site et pour tous les utilisateurs.                                                                                                    |
| Affichage         | <ul> <li>Ciblez le popup sur un segment spécifique en ajoutant les conditions ci-dessous.</li> <li>Cliquez sur le bouton  d'une condition choisie pour cocher son contraire. Le bouton deviendra rouge  lorsqu'il est actif.</li> </ul> |
| Fermer            | Pages : Sélectionnéw      APRAINS (ID: 2600)                                                                                                    |
| Avancé            | Pages : Selectionnex *                                                                                                    |
|                   | + OU                                                                                                    |
|                   | + ET                                                                                                    |
|                   | ✓ Désactiver ce popup sur les appareils mobiles                                                                                                    |
|                   | ☑ Désactiver cette fenêtre surgissante sur les tablettes.                                                                                                    |

#### Remarque : On peut choisir plusieurs pages pour le déclenchement .

# <u>C) Paramétrage de l'affichage</u>

| Paramètres du Pop | -Up                                                                                                    |
|-------------------|----------------------------------------------------------------------------------------------------|
| Déclencheurs      | Afficher les préréglages   Apparence   Taille   Animation   Sons   Position   Avancé                                   |
| Cibler            | Select one of the types below to get started! Once selected, you can adjust the display settings using the tabs above. |
| Affichage         |                                                                                                    |

### Plusieurs paramètres sont proposés

#### **<u>1) Afficher les Préréglages</u>**

Afficher les préréglages |

# Plusieurs choix d'affichage sont possibles

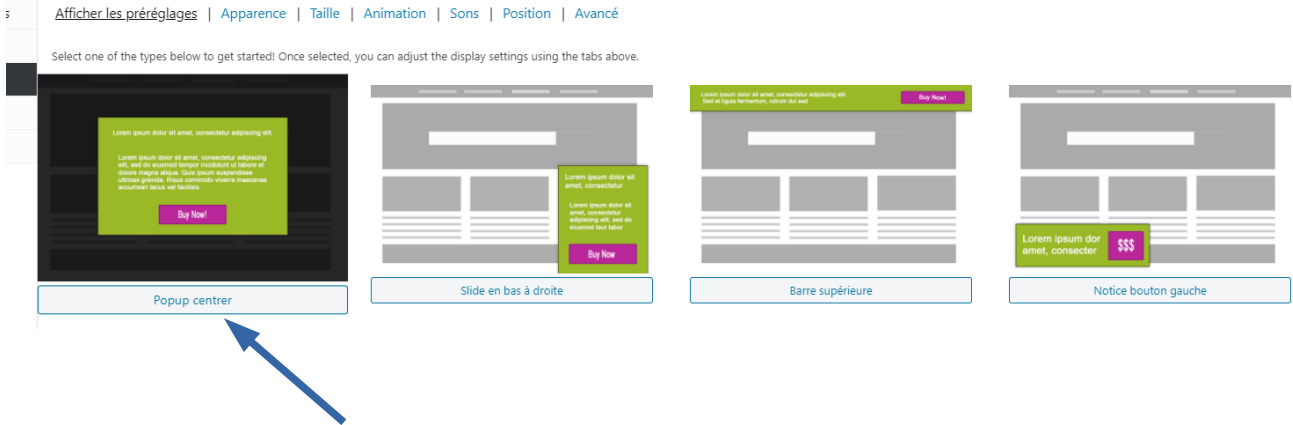

On choisira celui-ci pour l'exemple

<u>2) L'apparence du Thème</u> | Apparence | Taille | Animation | (Apparence)

On choisira le thème par défaut .

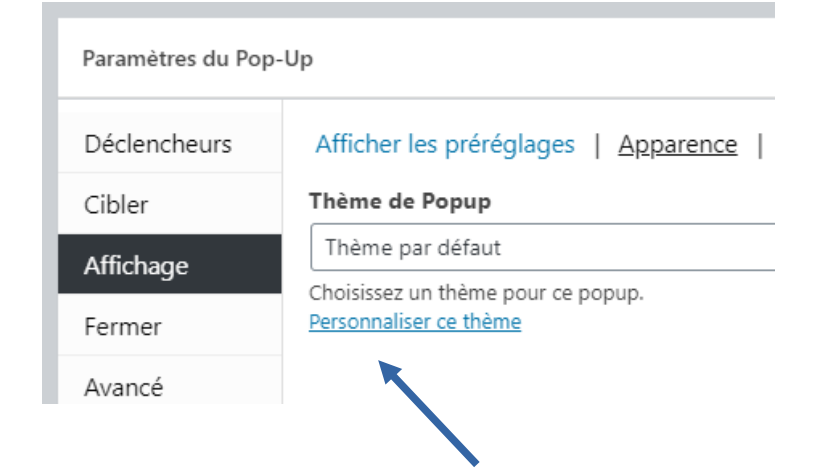

On peut personnaliser le thème en cliquant sur

Différents choix de paramétrages sont possibles

#### Réglages du thème

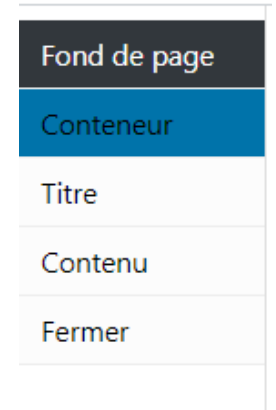

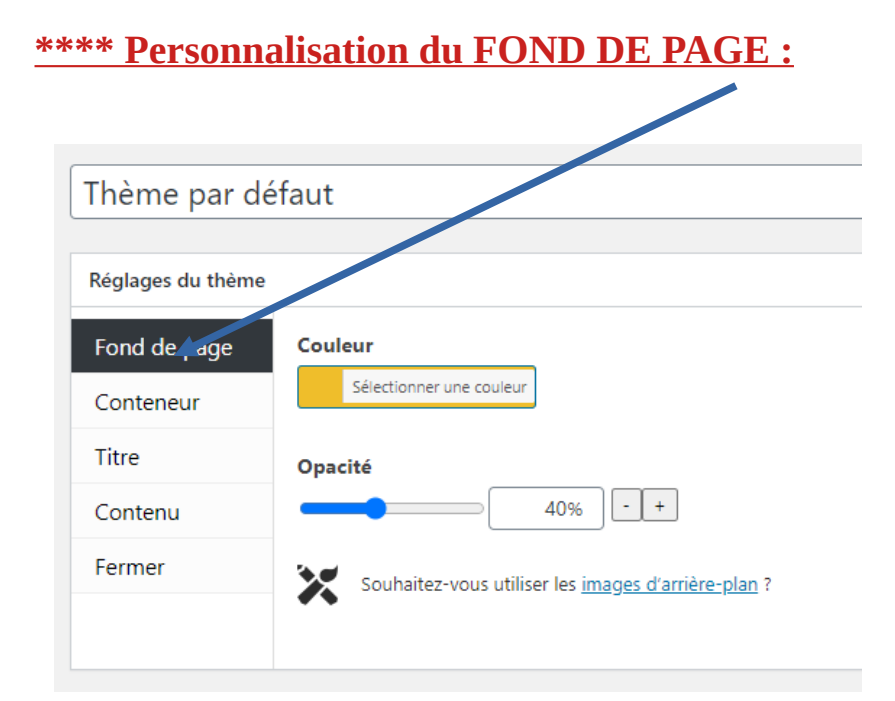

#### \*\*\*\* Personnalisation du CONTENEUR :

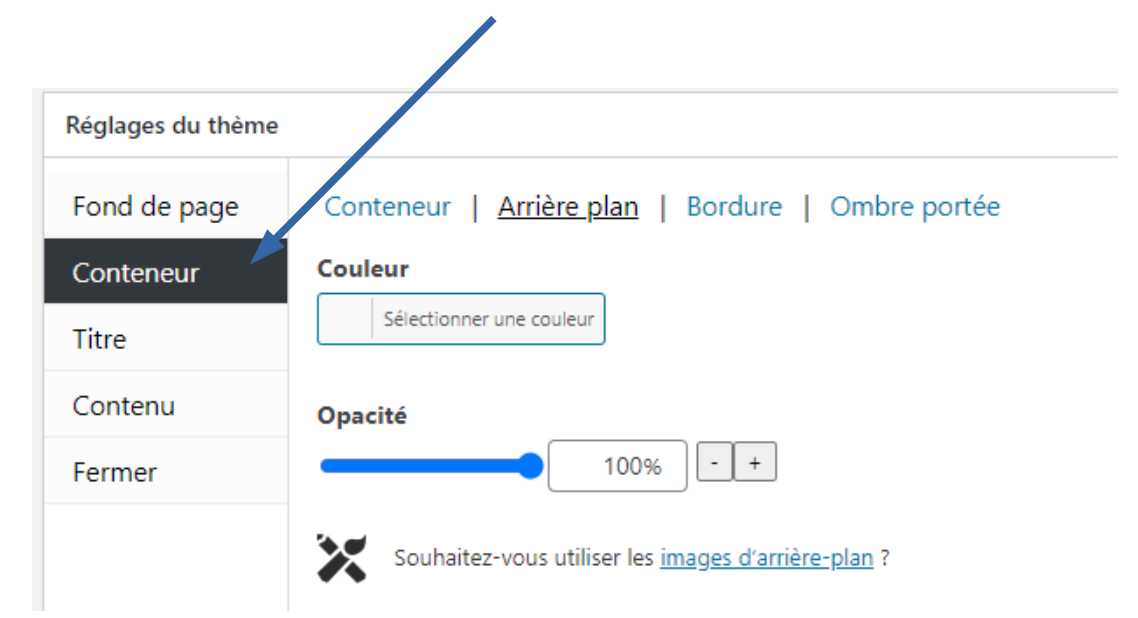

#### **\*\*\*\* Personnalisation du TITRE**

| Fond de page | Police   Ombre du texte                |
|--------------|----------------------------------------|
| Conteneur    | Couleur                                |
| Titre        | Sélectionner une couleur               |
| Contenu      | Taille de police                       |
| Fermer       | 31px - +                               |
|              | Hauteur de ligne                       |
|              | Dosis                                  |
|              | Graisse de la police<br>Normal (400) V |
|              | Alignement                             |

## **\*\*\*\* Personnalisation du CONTENU**

| Réglages du thème          |                                        |
|----------------------------|----------------------------------------|
| Fond <mark>d</mark> e page | Couleur                                |
| Conteneur                  | Sélectionner une couleur               |
| Titre                      | Famille de polices                     |
| Contenu                    | Utilisez vos thèmes                    |
| Fermer                     | Graisse de la police<br>Normal (400) V |
|                            | <b>Style</b><br>Normal ∽               |

## **\*\*\*\* Personnalisation du BOUTON DE FERMETURE**

|              | ·                                                                                        |
|--------------|------------------------------------------------------------------------------------------|
| Fond de page | Général   Taille   Arrière plan   Police   Bordure   <u>Ombre portée</u>   Ombre du text |
| Conteneur    | Couleur                                                                                  |
| Titre        | Sélectionner une couleur                                                                 |
| Contenu      | Opacité                                                                                  |
| Fermer       | 23% - +                                                                                  |
|              |                                                                                          |
|              |                                                                                          |
|              |                                                                                          |
|              | Position verticale                                                                       |
|              |                                                                                          |
|              | Rayon du flou                                                                            |
|              | ●3px - +                                                                                 |
|              | Propagation                                                                              |
|              | 0px - +                                                                                  |
|              |                                                                                          |
|              | Encart (ombre intérieure)                                                                |

3) La taille de la fenêtre | Apparence | Taille | Animation |

Plusieurs tailles au choix

On choisira Moyen 60 % par exemple .

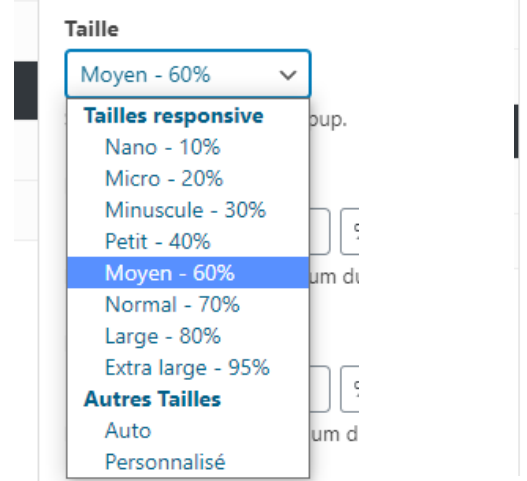

| Moyen - 60%  Sélectionnez la taille du popup. Largeur minimum 0 %  V | Tallie                 |                     |
|----------------------------------------------------------------------|------------------------|---------------------|
| Sélectionnez la taille du popup.<br>Largeur minimum                  | Moyen - 60%            | ~                   |
| Largeur minimum                                                      | Sélectionnez la taille | e du popup.         |
| 0 % ~                                                                | Largeur minimur        | n                   |
|                                                                      | 0                      | % ~                 |
| Définissez la largeur minimum du popup.                              | Définissez la largeur  | r minimum du popup. |
|                                                                      |                        |                     |

4) L'animation

| Apparence | Taille | Animation |

Le fondu a été paramétré pour l'exemple avec Vitesse 350ms

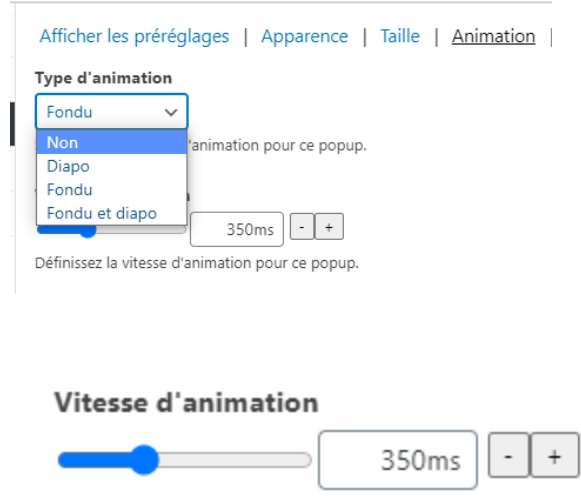

Définissez la vitesse d'animation pour ce popup.

| Sons | Position | Avancé

#### <u>5) Le son</u>

## Pour l'exemple , **Pas de son**

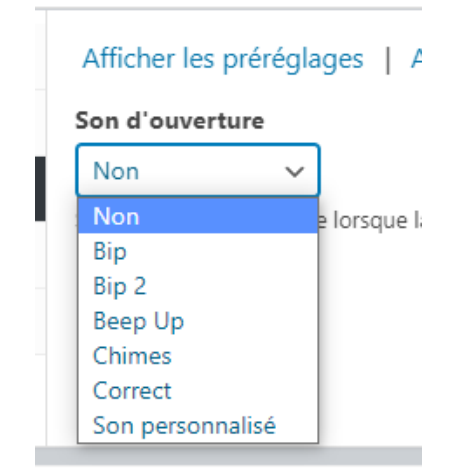

Possibilité de personnaliser le son en y ajoutant un URL .

Musique Népalaise par exemple

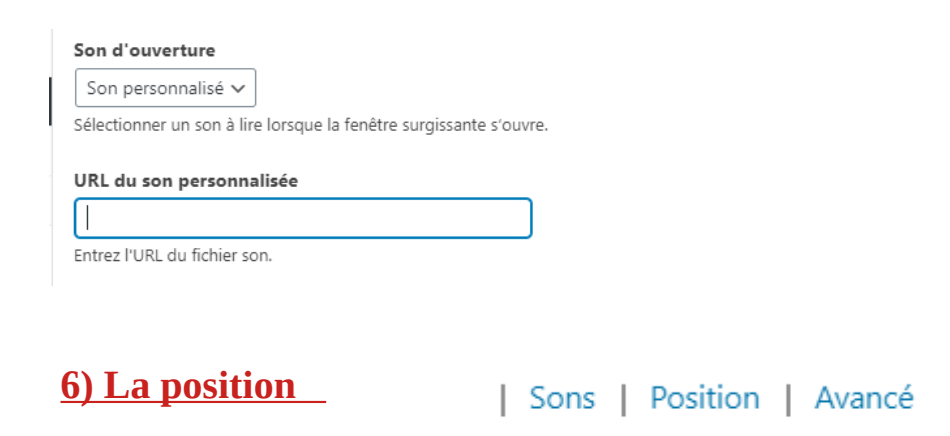

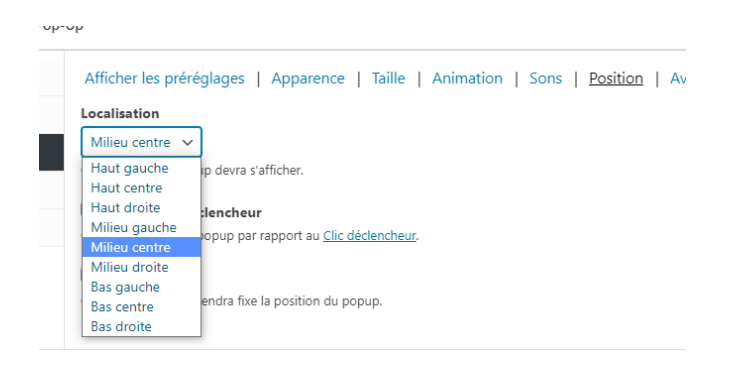

#### Ex : pour une page normale , à 250PX du haut conviendrait

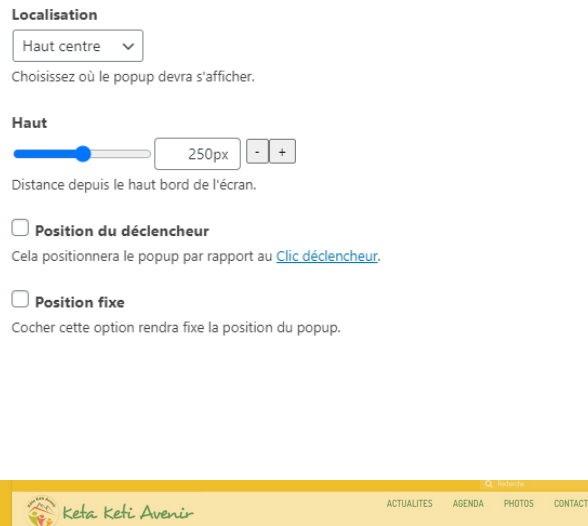

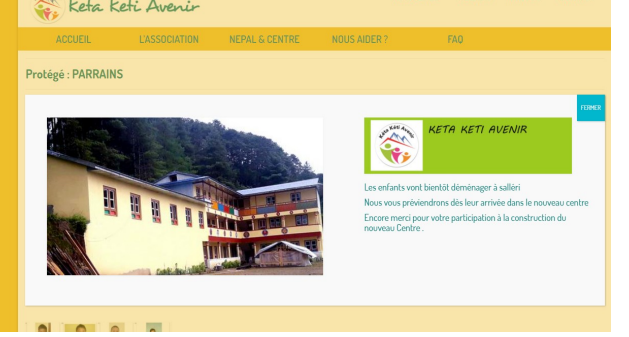

#### Pour la page d'Accueil , entre 450 Px et 500px du haut devrait convenir pour ne pas masquer le diaporama

| Localisation                                                     |
|------------------------------------------------------------------|
| Haut centre 🗸                                                    |
| Choisissez où le popup devra s'afficher.                         |
| Haut                                                             |
| 500px - +                                                        |
| Distance depuis le haut bord de l'écran.                         |
| Position du déclencheur                                          |
| Cela positionnera le popup par rapport au <u>Clic déclencheu</u> |
| O Position fixe                                                  |
| Cocher cette option rendra fixe la position du popup.            |
|                                                                  |

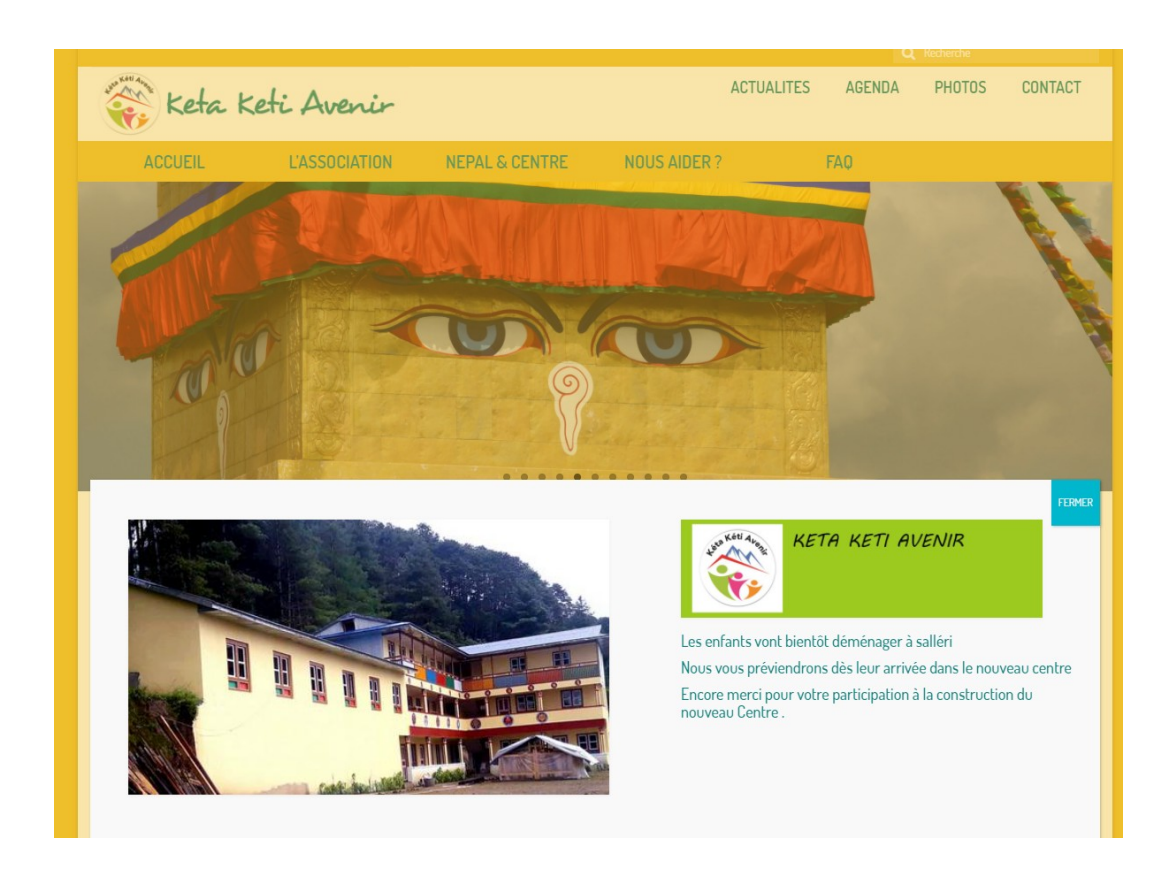

7) Paramétrage Avancé

Sons | Position | Avancé

#### Ce lien permet de comprendre la notion D'index Z du popup

https://docs.wppopupmaker.com/article/342-popups-display-in-front-of-screen-content

Afficher les préréglages | Apparence | Taille | Animation | Sons | Position | Avancé

#### Désactiver le fond de page

Cocher cette option désactivera et masquera le fond de page pour ce popup.

Cela permet à d'autres popups de rester ouverts.

#### Désactiver le repositionnement

Ceci va désactiver le repositionnement automatique du popup au redimensionnement de la fenêtre.

#### Index Z du popup

1999999999

Changer le niveau de la couche de l'index Z du popup.

# D) Paramétrage de la Fermeture du Popup

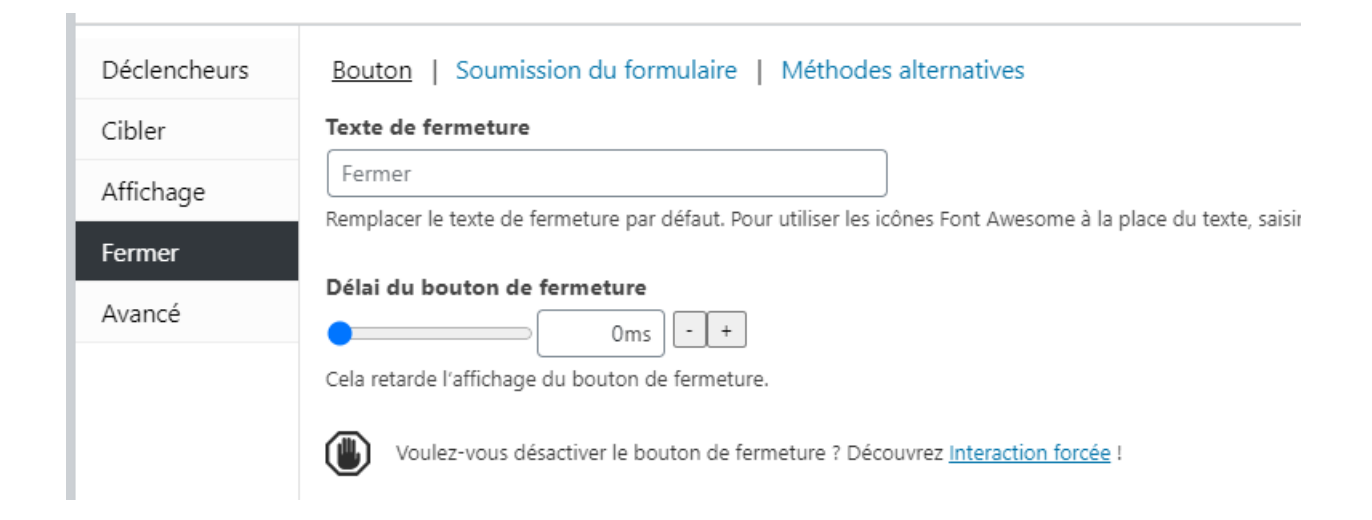

- \* Il est possible de changer le texte du bouton
- \* Et le délai entre l'apparition du popup et l'apparition du bouton de Fermeture

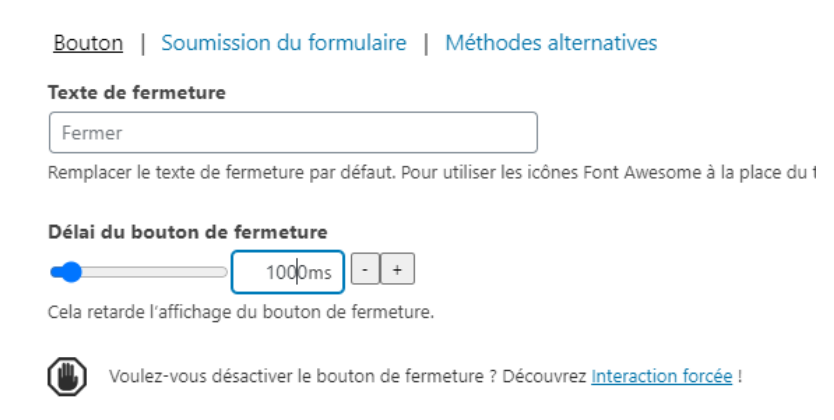

# E) Paramétrage Avancé

Paramètres du Pop-Up

I

| Déclencheurs | Désactivez le re-déclenchement automatique de popup après la soumission d'un formulaire non-ajax.                                                                                         |
|--------------|----------------------------------------------------------------------------------------------------|
| Cibler       | Désactiver les fonctionnalités d'accessibilités.                                                                                                    |
| Affichage    | Cela inclut le recouvrement de la touche de tabulation et de la mise au point à l'intérieur de la fenêtre contextuelle en position ouverte<br>déclencheur du dernier clic à la fermeture. |
| Fermer       |                                                                                                    |
| Avancé       |                                                                                                    |
|              |                                                                                                    |